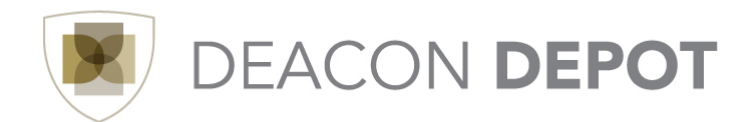

# **Toolbox: Advanced Checkout Cart Review/Order Creation**

Reviewing the cart and completing and necessary information prior to placing the order results in the creation of the Purchase Requisition. This quick guide walks you through using the Advanced Checkout to edit information about your order at both the header and line levels.

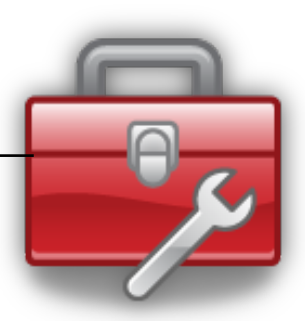

#### To begin the requisition submission process:

| From the Shopping Cart screen,                                                                                                    |                                                                                                    |
|----------------------------------------------------------------------------------------------------|----------------------------------------------------------------------------------------------------|
| click "Proceed to Checkout".                                                                                                    | <pre></pre>                                                                                                    |
|                                                                                                    | Department Relevence Namber 2 Rowende Paper 4 Phy Panter Banet, 22 x 32, Royal Blac & movinte. 2 Rowende Paper 4 Phy Panter Banet, 22 x 32, Royal Blac & movinte. 2 Rowende Paper 4 Phy Paper 4 Phy Paper 4 Phy Paper 4 Phy Paper 4 Phy Paper 4 Phy Paper 4 Phy Paper 4 Phy Paper 4 Phy Paper 4 Phy Paper 4 Phy Paper 4 Phy Paper 4 Phy Paper 4 Phy Paper 4 Phy Paper 4 Phy Paper 4 |
| The Draft Requisition screen<br>displays. Completing the<br>information on this screen will<br>generate the Purchase<br>Requisition.<br>The cart review arrow seen here<br>displays at the top of the screen.<br>This indicates completed<br>sections of the requisition with<br>a green circle and sections that<br>need additional information<br>with a red triangle.<br>You can also click the | <text><text></text></text>                                                                                                    |
| corresponding tab to complete any necessary information.                                                                                                    | Office Depart Amountain                                                                                                    |

| To edit the information, click<br>the edit button within the<br>appropriate section.<br>In this example, we are editing<br>the shipping address at the<br>header level. This affects all line<br>items on the requisition.                                         | Servery       Name       Name |
|----------------------------------------------------------------------------------------------------|----------------------------------------------------------------------------------------------------|
| Select the desired ship-to<br>address either by using the<br>drop-down arrow to select an<br>address stored in your profile,<br>or use the "click here" link to<br>choose a different address.                                                                     | Ship To       ? X         Complete the fields below to enter your shipping address for this order. If you need to make a change, select a different address from the available options.       Shipping address         Shipping address       select from your addresses       To choose a different address, click here                                                                                                    |
| Information is complete, click<br>the "Save" button.<br>If necessary, enter room<br>numbers behind the Contact<br>Name.<br>NOTE: To enter shipping<br>information for individual line<br>items, the same process is<br>followed, but for the desired<br>line item. | Address DetailsContact NameJennifer RogersPhone+1 (336) 758-5648Emailrogersjh@wfu.eduAddress Line 1WFU-Finance & Business ServicesAddress Line 21100 Reynolds BlvdAddress Line 3UCCCityWinston SalemStateNCZip Code27105CountryUnited States                                                                                                    |

#### To enter accounting information:

| Select the Accounting Codes      | Summary   Shinolog   Mile                                                                                                    | Aussentian Coder Aussian Info                      | Taune Child                         |                                                   |                                        |                        |                                       | e ,                     |
|----------------------------------|----------------------------------------------------------------------------------------------------|----------------------------------------------------|-------------------------------------|---------------------------------------------------|----------------------------------------|------------------------|---------------------------------------|-------------------------|
| sub-tab and click the "edit"     | administry anything tomore                                                                                                    | Accounting Cooks Cooper Pro                        | Takes/ July 1                       |                                                   |                                        |                        |                                       | Hide value descriptions |
|                                  |                                                                                                    |                                                    |                                     | Accounting C<br>These values apply to all lines u | Codes<br>unless specified by line item |                        |                                       |                         |
| button for the header or for the | Fund                                                                                                    | Department                                         | Account                             | Activity                                          | Location                               | Chart                  | Program                               | edit                    |
| line item.                       | Unrestricted                                                                                                    | Finance and Business Services                      | Supplies 12.2 SQ Upgrade            |                                                   |                                        | WEU Reymolda Cempus    | 40<br>Institutional Support           |                         |
|                                  |                                                                                                    |                                                    |                                     |                                                   |                                        |                        | For selected line items Add To Favori | tes 📼 🐻                 |
|                                  | Office Depot more info<br>OR Ordering (Finance Only) 1<br>Dept.60-03562805, Po Box 6716, The L<br>Free Shipping over 35.00 uso | akes, NV 88901-6716 US                             |                                     |                                                   |                                        |                        |                                       |                         |
|                                  | Product Description 1 AT-A-GLANCE(R) 30 Recy Accounting Codes (same as in                                                      | rcled Photographic Desk Calendar Refill<br>reader) | 3 1/2 x 6, January-December 2014 6- | more info                                         | Catalog No<br>398117                   | Size / Packaging<br>EA | Unit Price Quantity<br>36.49 1 EA     | Ext. Price              |
|                                  |                                                                                                    |                                                    |                                     |                                                   |                                        |                        |                                       |                         |
|                                  |                                                                                                    |                                                    |                                     |                                                   |                                        |                        |                                       |                         |
|                                  |                                                                                                    |                                                    |                                     |                                                   |                                        |                        |                                       |                         |
|                                  |                                                                                                    |                                                    |                                     |                                                   |                                        |                        |                                       |                         |

| Complete the required<br>accounting code information,<br>either for the header or the line.<br>You may type in the value if<br>known, or search for the correct<br>value, either from your profile<br>or all values. | Accounting Code:         Sele throm payr code factors         And       Regenteret       Account       Account       Regenteret       Account       Account       Regenteret       Account       Regenteret       Account       Regenteret       Regenteret       Account       Regenteret       Regenteret       Regen |
|----------------------------------------------------------------------------------------------------|----------------------------------------------------------------------------------------------------|
| Once all information is entered, click "Recalculate and Save".                                                                                                    |                                                                                                    |

- The chart and program codes are required but will auto-populate.
- A purchase may be split between Funds or Departments, and the split can either be for the entire requisition or for line items in the cart.

## To split a requisition:

| Select the Accounting Codes<br>sub-tab and click the "edit"<br>button in the Accounting Codes<br>section at the top of the screen<br>for the header. If you are<br>splitting a single line item, click<br>the edit button beside the line<br>item. | Servery       Bigging       Bing       Accounting Code       Segvine 196       Text Solar         Note solar splying to Sile sources granded by to the in         For d       Department       Accounting Code       Code       Program       Inter Solar Solar Sol                                                                                                    |
|----------------------------------------------------------------------------------------------------|----------------------------------------------------------------------------------------------------|
| In the pop-up screen that                                                                                                    |                                                                                                    |
| displays, click the "add split" link<br>on the far right.                                                                                                    | Select tion your code favorite       Image: Code favorite       Code favorite                                                                                                    |
| An additional accounting code                                                                                                    |                                                                                                    |
| line is added. Continue clicking                                                                                                    | Steleform your code frances.<br>Fund Department Account Activity Location Chart Program <u>Northing</u> edited by the second of the second of the s |
| the add split link until the desired number of lines is                                                                                                    | Stetct from all values.         Stetst from all values.         Stetst from all values.           11111         Stetst from all values.         Stetst from all values.         R         40         P         remove           Stetst from all values.         Stetst from all values.         Stetst from all values.         Stetst from all values.         Class railerstad value.         Class railerstad value.                                                                                                    |
| reached.                                                                                                    | Spit foat 0% and git<br>reaticider / visider uitues there managed parts                                                                                                    |
|                                                                                                    |                                                                                                    |
| Choose the type of split by                                                                                                    |                                                                                                    |
| clicking on the drop-down arrow<br>to the left of the "add split" link                                                                                                    |                                                                                                    |
| Depending on the type of split                                                                                                    |                                                                                                    |
| chosen, the total of all the splits                                                                                                    |                                                                                                    |
| must equal either 100% or match                                                                                                    |                                                                                                    |
| the total price of the requisition.                                                                                                    |                                                                                                    |
| If the cents are off on a percent                                                                                                    |                                                                                                    |
| of price split, they will round.                                                                                                    |                                                                                                    |

## To add notes and attachments:

| The examples that follow<br>illustrate adding internal notes<br>and attachments. The process is<br>the same for external notes or<br>attachments. Internal notes and<br>attachments remain here at                                                                  | General      Stopporal     Stopporal     Stoppora     Stoppora     Stoppora     Stoppora     Stoppora     Stoppora     Stoppora     Stoppora     Stoppora     Stoppora     Stoppora     Stoppora     Stoppora     Stoppora     Stoppora     Stoppora     Stoppora     Stoppora     Stoppora     Sto                                                                            |
|----------------------------------------------------------------------------------------------------|----------------------------------------------------------------------------------------------------|
| attachments are sent to the<br>supplier when your Purchase<br>Order (PO) is created.                                                                                                    | e de descharer.<br>Stor statuationer.<br>Of Codering (Faces Code) 1<br>Codering (Faces Code) 1<br>Codering (Faces Code) 1<br>Terror Monte<br>Terror Monte<br>1 A 7 4 (AAACIDE 39 Registed Photographic Deak Calender Refl), 1 July x 4, January December 2014 () mont infe.<br>Terror Monte<br>1 A 7 4 (AAACIDE 39 Registed Photographic Deak Calender Refl), 1 July x 4, January December 2014 () mont infe.<br>Terror Monte<br>1 A 7 4 (AAACIDE 39 Registed Photographic Deak Calender Refl), 1 July x 4, January December 2014 () mont infe.<br>Terror Monte<br>Terror Monte<br>1 A 7 4 (AAACIDE 39 Registed Photographic Deak Calender Refl), 1 July x 4, January December 2014 () mont infe.<br>Terror Monte<br>Terror Monte<br>1 A 7 4 (AAACIDE 39 Registed Photographic Deak Calender Refl), 1 July x 4, January December 2014 () mont infe.<br>Terror Monte<br>Terror Monte<br>1 A 7 4 (AAACIDE 39 Registed Photographic Deak Calender Refl), 1 July x 4, January December 2014 () mont infe.<br>Terror Monte<br>1 A 7 4 () AAACIDE 39 Registed Photographic Deak Calender Refl), 1 July x 4, January December 2014 () mont infe.<br>Terror Monte<br>1 A 7 4 () AAACIDE 39 Registed Photographic Deak Calender Refl), 1 July x 4, January December 2014 () mont infe.<br>Terror Monte<br>1 A 7 4 () AAACIDE 39 Registed Photographic Deak Calender Refl), 1 July x 4, January December 2014 () mont infe.<br>Terror Monte<br>1 A 7 4 () AAACIDE 39 Registed Photographic Deak Calender Refl), 1 July x 4, January December 2014 () mont infe.<br>Terror Monte<br>1 A 7 4 () AAACIDE 39 Registed Photographic Deak Calender Refl), 1 July x 4, January December 2014 () mont infe.<br>1 A 7 4 () AAACIDE 39 Registed Photographic Deak Calender Refl), 1 July x 4, January December 2014 () mont infe.<br>1 A 7 4 () AAACIDE 39 Registed Photographic Deak Calender Refl), 1 July x 4, January December 2014 () mont infe.<br>1 A 7 4 () AAACIDE 39 Registed Photographic Deak Calender Refl), 1 July x 4, January December 2014 () mont infe.<br>1 A 7 4 () AAACIDE 39 Registed Photographic Deak Calender Refl), 1 July x 4, January December 2014 () mont infe.<br>1 A 7 4 () AAACIDE 30 R |
| Click either the "Internal Notes<br>and Attachments" or "External<br>Notes and Attachments" link in<br>the review arrow at the top of the<br>screen                                                                                                    |                                                                                                    |
| To add notes, click "edit" and a<br>separate pop-up box will appear<br>with a field to enter the<br>information. Once the note has<br>been entered, click "save".                                                                                                   | Internal Notes and Attachments ? These values apply to all lines unless specified by line item Internal Note no note Internal Attachments add attachment                                                                                                    |
| To add attachments, click "add<br>attachment" and a pop-up screen<br>will display. Select the<br>attachment type by clicking on<br>the drop-down arrow. Under<br>attachment details, click the<br>"Choose File" button to select the<br>desired file. Click "save". |                                                                                                    |

#### To add a comment:

| Select the comments tab. | Requisition PR Approvals PC                                                                  | Press Comments Allschments History                                                                                                    |                                                                                                    |                                                                                                    |                         |                                                                                                    |          | _                           |
|--------------------------|----------------------------------------------------------------------------------------------|----------------------------------------------------------------------------------------------------|----------------------------------------------------------------------------------------------------|----------------------------------------------------------------------------------------------------|-------------------------|----------------------------------------------------------------------------------------------------|----------|-----------------------------|
|                          | Summary Shipping Bi                                                                          | ling   counting Cares   Supplier Info   Taxes/S&H                                                                                                    |                                                                                                    |                                                                                                    |                         |                                                                                                    |          | ⇒ ?                         |
|                          | Hide beader                                                                                  |                                                                                                    |                                                                                                    |                                                                                                    |                         |                                                                                                    |          | Hide value descriptions     |
|                          |                                                                                              | General                                                                                                    | 7                                                                                                    | Shipping                                                                                                    | ?                       |                                                                                                    | Billing  | 7                           |
|                          | Carl Name<br>Description<br>Prepared by<br>Prepared for<br>Department<br>Approver Statement: | 2013 D-30 regardly 51<br>words<br>service Forgers<br>another Forgers<br>processing segment (21120)<br>By approving the Decessio Papel particulates and<br>compliance advisories for all particulates and<br>processions and the service are of a large but<br>because; and for the service are of a large but<br>because; and for the service are of a large but<br>because; and for the service are of a large but<br>because; and for the service are of a large but<br>because; and for the service are of a large but<br>because; and for the service are of a large but<br>because; and for the service are of a large but<br>because; and for the service are of a large but<br>because affects. | etti<br>China Salari La<br>Para + 1 (200) 735-568<br>Emai rographiloutukka<br>WH-France & Business Servic<br>Ulo Repuede Bind<br>Voncon Salem, NC 27035<br>United States<br>Delicery Options<br>Especific<br>Sing Via<br>Requested Delivery Date | *<br>Best Carrier-Best Way<br>no volue                                                                          | est                     | Bill To<br>Walk Fork<br>Attention: Accounts Payable<br>Email: applicits.edu<br>PC Box 7201<br>Vinitor Salem, NC 27109<br>United States<br>Billing Options<br>Accounting Date | no velue | ent<br>Vervedt by ine tern. |
|                          |                                                                                              |                                                                                                    |                                                                                                    |                                                                                                    | View/edit by line item. |                                                                                                    |          |                             |
|                          |                                                                                              |                                                                                                    |                                                                                                    | Accounting Codes                                                                                                |                         |                                                                                                    |          | 1                           |
|                          | Fact                                                                                         | Creatert                                                                                                    | , Account                                                                                                    | in the second second second second second second second second second second second second second second second | Loation                 | chart                                                                                                    | Proram   | 48                          |

| From the comments tab, click<br>"Add Comment".                                                                                                    | Requisition       PR Approvals       PO Preview       Comments       Attachments       History         Add Comment       Records found: 0       0       0       0       0                                                                                                    |
|----------------------------------------------------------------------------------------------------|----------------------------------------------------------------------------------------------------|
| A pop-up box will display.<br>Enter the necessary information<br>and click "Add Comment".<br>Once all required information<br>has been entered, perform a<br>final review by clicking on the<br>Summary sub-tab. The cart may<br>then be submitted by clicking<br>on the "Place Order" button. | Add Comment       ×         This will add a comment to the document.          1000 characters remaining          Attach file to this document (optional):          Attachment Type       File         File Name          File       Choose File no file selected         Add Comment       Close |